## **Thunderbird Settings**

This document is to show how to configure the email client Thunderbird.

Step 1: Make sure you have the correct credentials (these can be found in Katana).

**Step 2:** Select the menu dropdown (three horizontal lines) in the top right corner of the Thunderbird application. Then select **Account Settings**.

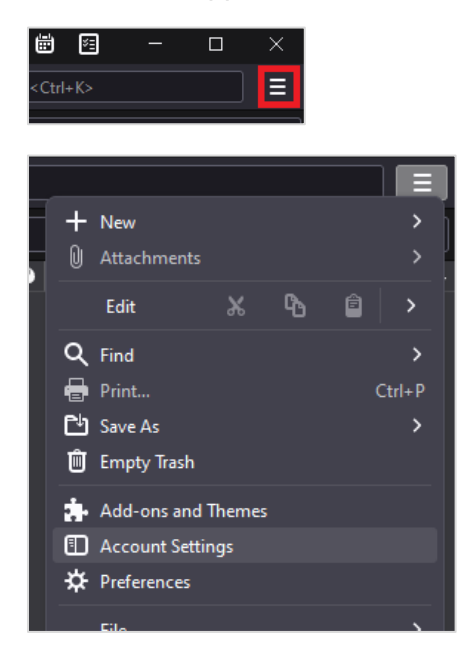

**Step 3:** To change your Incoming Server settings select **Server Settings** underneath your email address. Then make the following changes:

- Server Name: mail.cheqnet.net
- Port: 993

## **Security Settings**

- Connection Security: SSL/TLS
- Authentication Method: Normal Password

| ~ ( | Server Settings           | Server Settings    |                      |                 |   |  |               |     |              |
|-----|---------------------------|--------------------|----------------------|-----------------|---|--|---------------|-----|--------------|
|     | Copies & Folders          | Server Type:       | IMAP Mail Server     |                 |   |  |               |     |              |
|     | Composition & Addressing  | Server Name:       | mail.cheqnet.net     |                 |   |  | <u>P</u> ort: | 993 | Cefault: 993 |
|     | Junk Settings             | User <u>N</u> ame: | username@cheqnet.net |                 |   |  |               |     |              |
|     | Synchronization & Storage |                    |                      |                 |   |  |               |     |              |
|     | End-To-End Encryption     | Security Sett      |                      | tings           |   |  |               |     |              |
|     | Return Receipts           | Connection se      | curity:              | SSL/TLS         |   |  |               |     |              |
| ~ ( | Local Folders             |                    |                      |                 |   |  |               |     |              |
|     | Junk Settings             | Authenticatio      | n method:            | Normal password | ~ |  |               |     |              |

**Step 4:** To change your Outgoing Server settings select Outgoing Server on the left side. You can either add a new Outgoing Server or you can edit the existing configuration.

| ✓ ☑ <u>username@yourdomain.net</u>                              | Outgoing Server (SMTP) Settings                                                                                                    |              |  |  |  |  |  |
|-----------------------------------------------------------------|----------------------------------------------------------------------------------------------------|--------------|--|--|--|--|--|
| Server Settings<br>Copies & Folders<br>Composition & Addressing | When managing your identities you can use a server from this list by selecting it as the Outgoin (SMTP), or you can use the default server from this list by selecting "Use Default Server". |              |  |  |  |  |  |
| Junk Settings                                                   | username@cheqnet.net - mail.cheqnet.net (Default)                                                                                                    | A <u>d</u> d |  |  |  |  |  |
| Synchronization & Storage                                       |                                                                                                    | Edit         |  |  |  |  |  |
| End-To-End Encryption                                           |                                                                                                    |              |  |  |  |  |  |
| Return Receipts                                                 |                                                                                                    |              |  |  |  |  |  |
| ~ 🗈 Local Folders                                               |                                                                                                    |              |  |  |  |  |  |
| Junk Settings                                                   |                                                                                                    |              |  |  |  |  |  |
| Disk Space                                                      |                                                                                                    |              |  |  |  |  |  |
| Outgoing Server (SMTP)                                          | Details of selected server:                                                                                                    |              |  |  |  |  |  |

Please select either of those two options and then modify the settings to match below:

## **SMTP Server**

- Server Name: mail.cheqnet.net
- Port: 587
- Authentication Method: Normal Password
- Username: username@cheqnet.net

Make sure the correct Outgoing Server is set as Default

| Outgoing Server (SMTP) Settings                                                                                                    |                     |  |  |  |
|----------------------------------------------------------------------------------------------------|---------------------|--|--|--|
| When managing your identities you can use a server from this list by selecting it as the Outgoing Server (SMTP), or you can use the default server from this list by selecting "Use Default Server". |                     |  |  |  |
| username@yourdomain.net - mail.yourdomain.net (Default)                                                                                                    | A <u>d</u> d        |  |  |  |
|                                                                                                    | <u>E</u> dit        |  |  |  |
|                                                                                                    |                     |  |  |  |
|                                                                                                    | Re <u>m</u> ove     |  |  |  |
|                                                                                                    | Se <u>t</u> Default |  |  |  |

Once the correct outgoing server has been set as default you can verify that everything is correct by looking at the Details of selected server just below.

| Details of selected server: |  |  |  |  |  |  |
|-----------------------------|--|--|--|--|--|--|
| Email                       |  |  |  |  |  |  |
| mail.cheqnet.net            |  |  |  |  |  |  |
| 587                         |  |  |  |  |  |  |
| username@cheqnet.net        |  |  |  |  |  |  |
| Normal password             |  |  |  |  |  |  |
| STARTTLS                    |  |  |  |  |  |  |
|                             |  |  |  |  |  |  |

Step 5. Click on the X to close this tab.

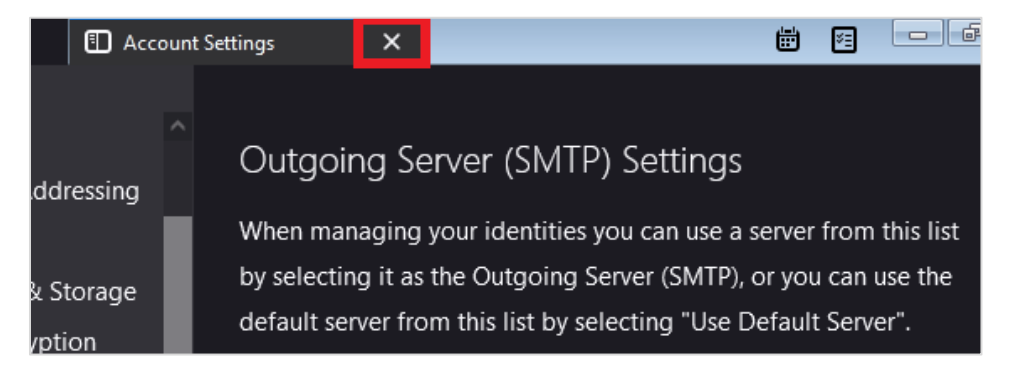

You have successfully configured your email.